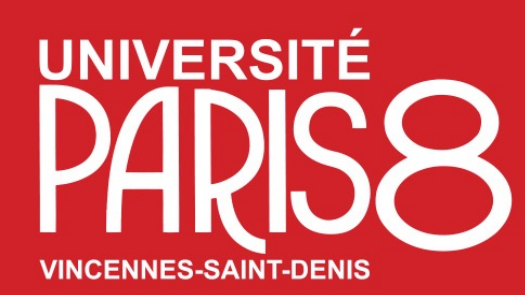

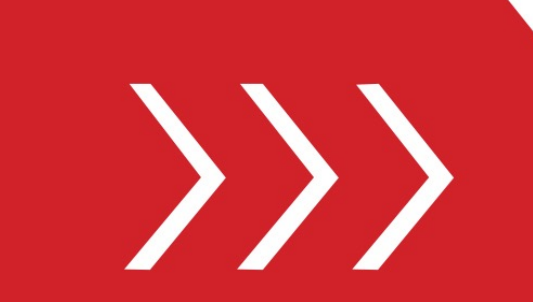

Service des Relations et de la Coopération Internationales

Pôle Mobilité étudiante

B. A2-205 & A2-214

T. + 33 1 49 40 72 12 / 65 36

M. outgoing@univ-paris8.fr

# Guide d'utilisation

Procédure de Candidature de mobilité en programme Erasmus + (mobilité sortante) sur la plateforme numérique de l'université Paris 8 Accès au « Portail MoveOn » votre espace personnel **Étape 2a. Le Souhait de Séjour** 

### Le Souhait de séjour sur votre **Portail MoveON** (votre espace personnel)

Suite à votre candidature pour votre mobilité en Programme E+ , Si votre dossier est présélectionné par notre comité de présélection, vous allez recevoir une notification par email automatique (e.g. voir l'image ci-dessous)

|                                                                                                    | •                     |
|----------------------------------------------------------------------------------------------------|-----------------------|
| Portail-SMS - notification faire une offre de séjour pour la mobilité sortante en programme Erasmus+                                                                                                    | 1 message             |
| Expéditeur : Moveon<br>À: portail.TEST                                                                                                    | 12 Février 2024 18:49 |
| Bonjour testingsms testsms                                                                                                    |                       |
| Notre comité de présélection à procédé à la présélection des dossiers Erasmus+ pour l'année académique concernée.<br>Le résultat de votre candidature est désormais disponnible sur votre <b>Portail MoveON</b><br>!! Attention, vous avez une semaine pour " <i>Accepter</i> " ou de " <i>Refuser</i> " l'offre depuis votre portail !!<br>!! Les dossiers de candidature sont traités pour une seule destination. Le refus de l'offre implique un désistement dans le cadre du programme Erasmus+ !! |                       |
| Cordialement,<br>Service des relations et de la coopération internationales (SeRCI)<br>Université Paris 8 Vincennes - Saint-Denis                                                                                                    |                       |
| Répondre - Rép. à tous - Faire suivre - Autres actions                                                                                                    |                       |

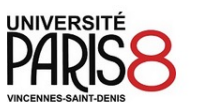

값 Q Rechercher

nvenue portail.TEST@etud.univ-paris8.fr DÉCONNEXION

#### Programme Erasmus+ (Europe)

#### MOBILITÉ SORTANTE

Bienvenue sur votre portail.

Cet espace personnel regroupe les différentes étapes de votre mobilité dans le cadre de vos études (de la candidature jusqu'au séjour), en programme : - Erasmus+ (*Europe*) :

1. Une liste récapitulative de vos candidatures (en cours de demande ou terminé)

2. Accès aux formulaires de candidature ainsi que le formulaire de suivi durant la mobilité

2a. Votre souhait de séjour (pour les demandes de candidatures en programme E+)

2b. Votre contrat pédagogique (OLA) (pour les demandes de candidatures en programme E+)

#### VOS CANDIDATURES

Vous trouverez ici vos candidatures en cours

| Formulaire de Suivi pendant la mobilité<br>d'étude, dans le cadre :<br>- Erasmus+ 2024-2025 ( <i>Europe</i> ) | En<br>cours | 18/07/2023<br>10:20 | 18/07/2023<br>10:20 | <u>Continuer</u>           |
|----------------------------------------------------------------------------------------------------|-------------|---------------------|---------------------|----------------------------|
| Formulaire de Suivi pendant la mobilité<br>d'étude, dans le cadre :<br>- Erasmus+ 2024-2025 ( <i>Europe</i> ) | En<br>cours | 04/04/2023<br>13:26 | 12/07/2023<br>16:38 | Continuer                  |
| Formulaire de Suivi pendant la mobilité<br>d'étude, dans le cadre :<br>- Erasmus+ 2024-2025 ( <i>Europe</i> ) | Validé      | 12/06/2023<br>16:48 | 14/06/2023<br>17:27 | <u>Voir</u><br>candidature |

Une fois que vous êtes connecté dans votre Portail MoveON, nous allons focaliser sur l'étape de mobilité :

« 2a. Votre souhait de séjour »

#### ACCÈS AUX FORMULAIRES

| Vous trouverez ici                      | la liste des formulaires ouverts                                               |                                                  |
|-----------------------------------------|--------------------------------------------------------------------------------|--------------------------------------------------|
| Formulaire                              |                                                                                | Statut                                           |
| Formulaire de car<br>mobilités d'études | ndidature pour les étudiants sortants en Erasmus+<br>s) 2024-2025              | (SMS : Nombre maximum de<br>candidatures atteint |
| Formulaire de car<br>mobilités d'études | ndidature pour les étudiants sortants en Erasmus+<br>s) 2023-2024 - semestre 2 | (SMS : (Non disponit is)                         |
| Formulaire de Sui<br>- Erasmus+ 2024    | vi pendant la mobilité d'étude, dans le cadre :<br>-2025 ( <i>Europe</i> )     | Commencer                                        |
|                                         |                                                                                |                                                  |
| VOTRE SOUHA                             | IT DE SÉJOUR                                                                   |                                                  |
| Vous trouverez ici                      | le séjour pour lequel vous avez été sélectionné. M                             | erci d'indiquer votre choix.                     |
| Période de<br>début                     | Offre de séjour                                                                | Actions Remarques                                |
| 1er semestre<br>2024/25                 | ERASMUS+ SMS - Freie Universität Berlin -<br>ARTS - Cinéma & audiovisuel       | Accepter l'offre Refuser                         |

### I! Le rubrique « VOTRE SOUHAIT DE SÉJOUR »

Ici, vous pouvez « Accepter » ou « Refuser » l'offre proposé dans une délai d'une semaine, à partie de la date de réception de la notification mail (voir P2)

!! Attention Les dossiers de candidature sont traités pour une seule destination. Le refus de l'offre implique un désistement dans le cadre du programme Erasmus+ !!

| O A and https://paris | 8.moveonfr.com/form/63f489be709a165bdd055084/fr                                                               | ra            |                     |                            | ☆                          | Q Recherch |
|-----------------------|----------------------------------------------------------------------------------------------------|---------------|---------------------|----------------------------|----------------------------|------------|
|                       | Formulaire de Suivi pendant la mobilité<br>d'étude, dans le cadre :<br>- Erasmus+ 2024-2025 ( <i>Europe</i> ) | En<br>cours   | 04/04/2023<br>13:26 | 12/07/2023<br>16:38        | Continuer                  |            |
|                       | Formulaire de Suivi pendant la mobilité<br>d'étude, dans le cadre :<br>- Erasmus+ 2024-2025 ( <i>Europe</i> ) | Validé        | 12/06/2023<br>16:48 | 14/06/2023<br>17:27        | <u>Voir</u><br>candidature |            |
|                       | ACCÈS AUX FORMULAIRES                                                                                         |               |                     |                            |                            |            |
|                       | Vous trouverez ici la liste des formulaires ouve                                                              | rts           |                     |                            |                            |            |
|                       | Formulaire                                                                                                    |               |                     | Statut                     |                            |            |
|                       | Formulaire de candidature pour les étudiants s<br>mobilités d'études) 2024-2025                               | ortants en E  | Frasmus+ (SMS :     | Nombre max<br>candidatures | imum de<br>atteint         |            |
|                       | Formulaire de candidature pour les étudiants s<br>mobilités d'études) 2023-2024 - semestre 2                  | ortants en E  | Erasmus+ (SMS :     | (Non disponi               | ble)                       |            |
|                       | Formulaire de Suivi pendant la mobilité d'étude                                                               | e, dans le ca | adre :              | Commencer                  |                            |            |

#### VOTRE SOUHAIT DE SÉJOUR

Vous trouverez ici le séjour pour lequel vous avez été sélectionné. Merci d'indiquer votre choix.

| Période de début | Offre de séjour                                  | Actions  | Remarques |
|------------------|--------------------------------------------------|----------|-----------|
| 1er semestre     | ERASMUS+ SMS - Freie Universität Berlin - ARTS - | Offre    |           |
| 2024/25          | Cinéma & audiovisuel                             | acceptée |           |

#### CONTRAT PÉDAGOGIQUE (OLA)

Contrat pédagogique

## SI vous acceptez l'offre proposé, le statut paraîtra alors comme « Offre acccepté »

!! Attention, vous aller recevoir une notification par email ultérieurement, lorsque vous aurez la possibilité d'initier votre contrat pédagogique / Learning Agreement (LA) !!